## **PORTAIL FAMILLE IFAC**

# Mode d'emploi

#### ETAPE 1

Pour vous connectez à votre compte famille cliquer sur la page d'accueil du PORTAIL FAMILLE IFAC sur

| MON | COMPTE |
|-----|--------|
|     |        |

| 1 4/ 1. / /                                                          |
|----------------------------------------------------------------------|
| Accueil                                                              |
| Connexion à votre espace                                             |
| Connecté en tant que benoit.gabourg@dsf.ifac.asso.fr Mon compte      |
| Infomations pratiques                                                |
| Boniour et bienvenue sur le Portail Famille d' IFAC PEROLS ANIMATION |

Bonjour et bienvenue sur le Portail Famille d'IFAC PEROLS ANIMATION

#### ETAPE 2

Pour réserver les temps activités périscolaire, vacances ou mercredis de votre enfant, cliquer sur le pavé

#### Mon planning

#### « Accès à mon planning de réservation »

| Accueil > Mon | compte                                |                   |                    |                                                       |  |
|---------------|---------------------------------------|-------------------|--------------------|-------------------------------------------------------|--|
|               | Amon profil                           | ि Mon foyer       |                    | <b>##</b> Mes enfants                                 |  |
|               | Accès à mes informations personnelles | Accés aux informa | tions de mon foyer | Accès aux informations enfant                         |  |
|               | Mon planning                          |                   | Mes factures       |                                                       |  |
|               | Accès à mon planning de réser         | vations           | Accè               | s à mes factures et règlements.<br>Total Factures : 1 |  |
|               |                                       |                   | 0                  | Factures en attente : 0                               |  |
|               |                                       |                   | Reserv             | ations en attente de Palement : 1                     |  |

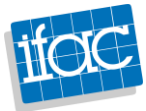

#### ETAPE 3

#### Accueil > Mon compte > Mon planning + Ajouter •••• Historique < > 🖬 Aujourd'hui Janvier 2025 Lundi Vendredi Mardi Mercredi Jeudi Dimanche Samedi Férié

#### A l'aide des flèches bleues se positionner sur le planning de janvier 2025

#### **ETAPE 4**

Cliquer sur la case de votre choix et la fenêtre ci-dessous apparait

(Exemple 6 janvier 2025)

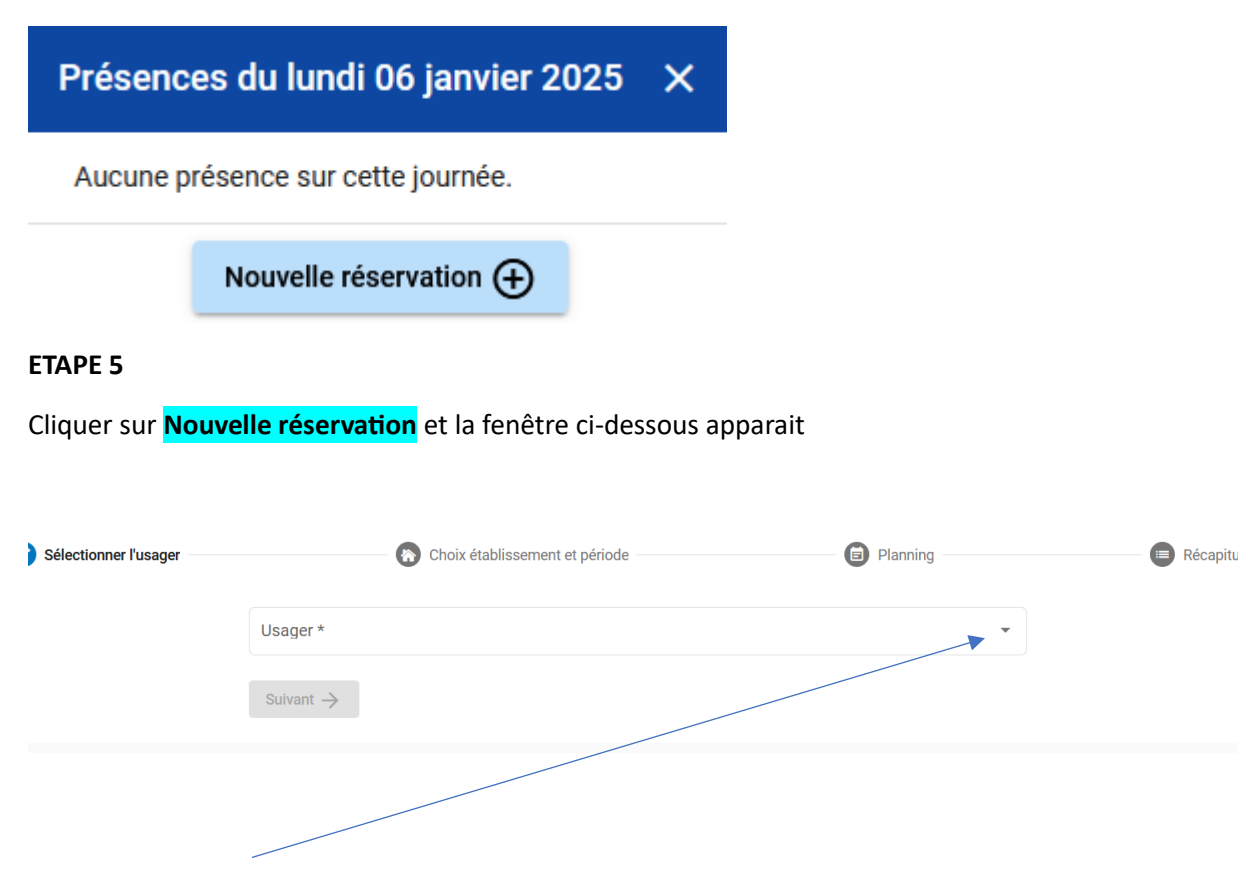

Cliquer sur la flèche noire afin de sélectionner le nom de votre enfant

| l'usager |                       | Choix établissement et période | Planning |  |
|----------|-----------------------|--------------------------------|----------|--|
|          | zoe TEST INFO (7 ans) | )                              |          |  |
|          | irma TESTINFO (9 ans  | )                              |          |  |

Sélectionner le nom de votre enfant en cliquant dessus et la fenêtre suivante apparait

Sélectionner l'établissement, le mode d'accueil et la période d'ouverture dans lesquels vous souhaitez réserver :

| > Tous                  |                       |
|-------------------------|-----------------------|
| > IFAC GRASSE ANIMATION |                       |
|                         |                       |
|                         |                       |
| ← Précédent             | Suivant $\rightarrow$ |

Cliquer sur TOUS afin de sélectionner l'établissement de votre enfant

Sélectionner l'établissement, le mode d'accueil et la période d'ouverture dans lesquels vous souhaitez réserver :

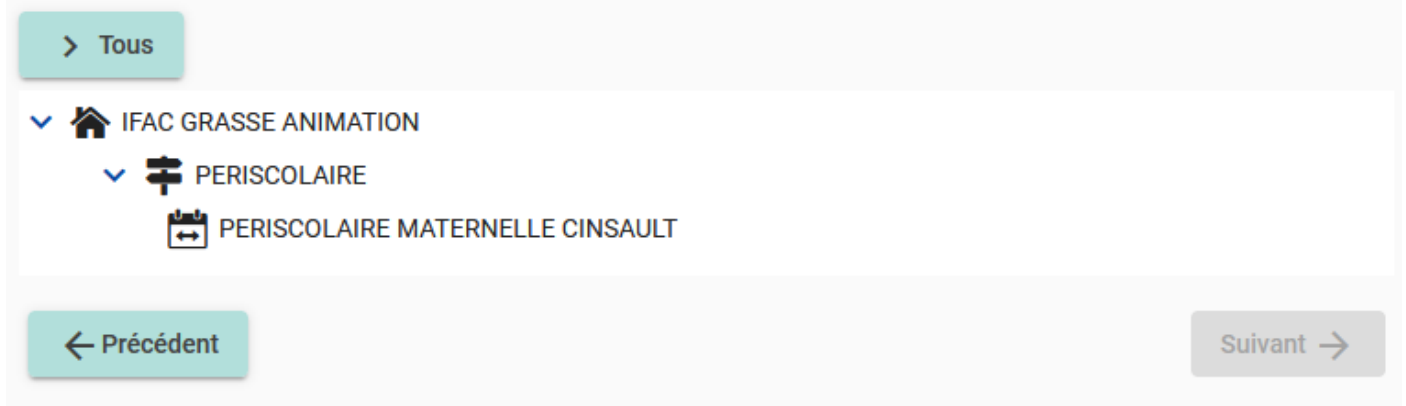

#### **ETAPE 6**

A l'aide des flèches bleues se positionner sur le planning de janvier 2025.

Cliquer à nouveau sur la case de votre choix et la fenêtre ci-dessous apparait

| Accueil > Mon compte > Mon planning |                                |                |       |          |        |          |
|-------------------------------------|--------------------------------|----------------|-------|----------|--------|----------|
| < > 🛱 Aujourd'hui                   | < > 🖬 Aujourd'hui Janvier 2025 |                |       |          |        |          |
| Lundi                               | Mardi                          | Mercredi       | Jeudi | Vendredi | Samedi | Dimanche |
| 30                                  | 31                             | <i>Férié</i> 1 | 2     | 3        | 4      | 5        |
| 6                                   | 7                              | 8              | 9     | 10       | 11     | 12       |
| 13                                  | 14                             | 15             | 16    | 17       | 18     | 19       |
| 20                                  | 21                             | 22             | 23    | 24       | 25     | 26       |
| 27                                  | 28                             | 29             | 30    | 31       | 1      | 2        |
| 3                                   | 4                              | 5              | 6     | 7        | 8      | 9        |

(Exemple 6 janvier)

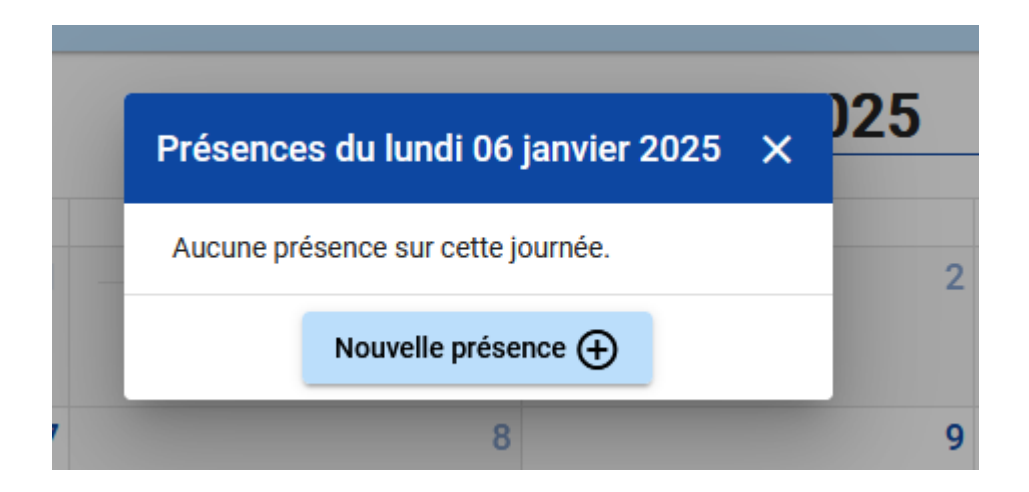

Cliquer sur la case **Nouvelle présence** et la fenêtre ci-dessous apparait

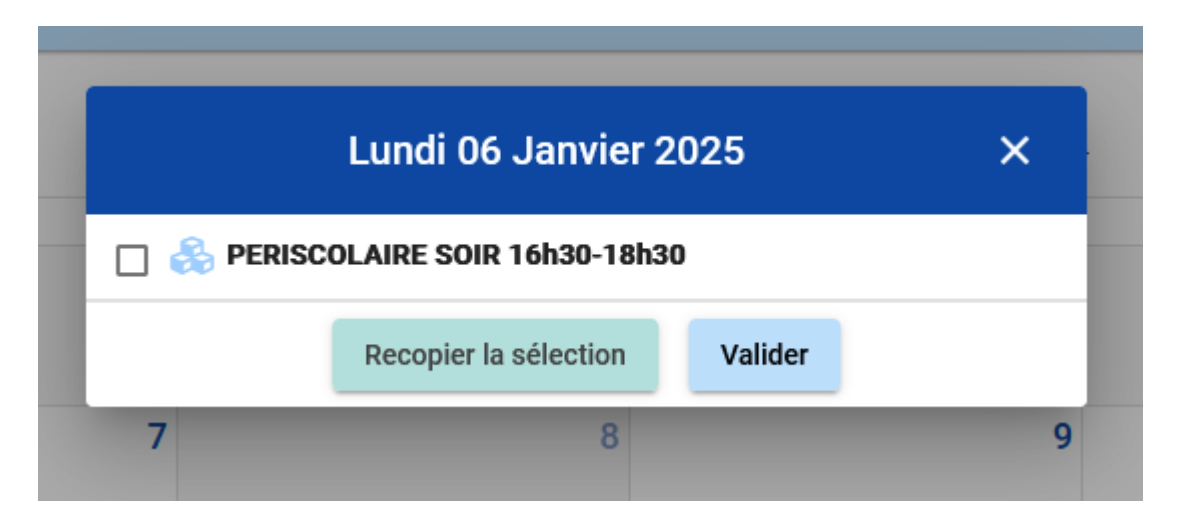

Cocher la case périscolaire 16h30-18h30

#### 2 possibilités après cette étape

#### 1<sup>ière</sup> possibilité

Vous souhaitez recopier votre sélection sur plusieurs jours ou plusieurs semaines cliquez sur

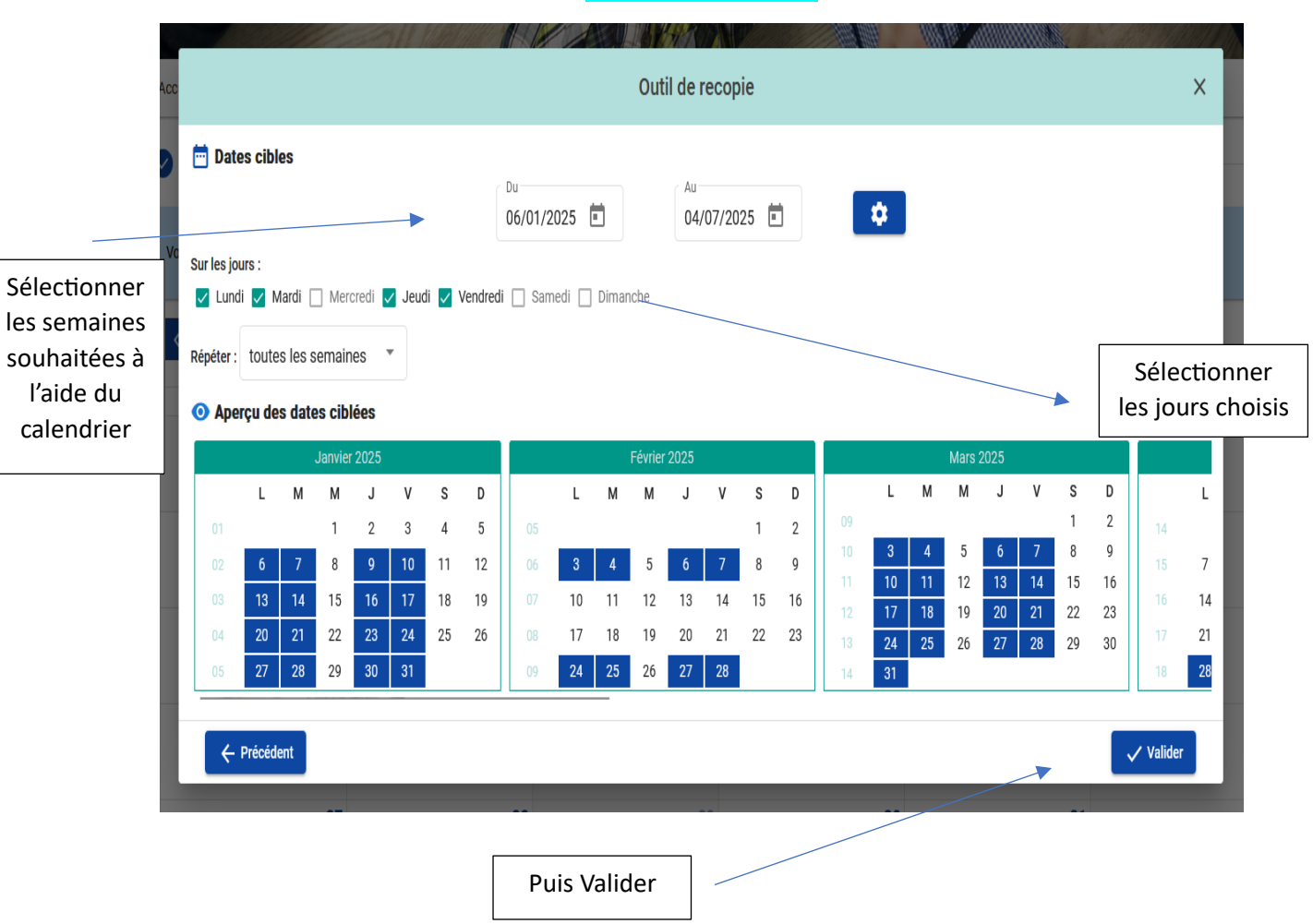

#### **Recopier la sélection**

#### 2<sup>ième</sup> possibilité

Vous ne souhaitez pas recopier votre sélection à l'identique, cliquez sur Valider et sélectionner un autre jour pour effectuer une autre sélection d'activité selon vos besoins

Une fois votre sélection faite et validé la fenêtre suivante apparait

| Sélectionner l'usager                |                                  | Choix établissement et période |                                     | Planning                         |        | Récapitulatif        |  |
|--------------------------------------|----------------------------------|--------------------------------|-------------------------------------|----------------------------------|--------|----------------------|--|
| Vous pourrez réserver l'accueil du s | soir de votre enfant             |                                |                                     |                                  |        |                      |  |
| < > 🖬 Aujourd'hui                    | l                                | _                              | Janvier 2025                        | _                                |        | Recopie Mois Semaine |  |
| Lundi                                | Mardi                            | Mercredi                       | Jeudi                               | Vendredi                         | Samedi | Dimanche             |  |
| 30                                   | 31                               | Férlé 1                        | 2                                   | 3                                | 4      | 5                    |  |
| 6 PERISCOLAIRE SOIR 16h30-18h30      | 7 PERISCOLAIRE SOIR 16h30-18h30  | 8                              | 9 PERISCOLAIRE SOIR 16h30-18h30     | 10 PERISCOLAIRE SOIR 16h30-18h30 | 11     | 12                   |  |
| 13 PERISCOLAIRE SOIR 16h30-18h30     | 14 PERISCOLAIRE SOIR 16h30-18h30 | 15                             | 16<br>PERISCOLAIRE SOIR 16h30-18h30 | 17 PERISCOLAIRE SOIR 16h30-18h30 | 18     | 19                   |  |
| 20 PERISCOLAIRE SOIR 16h30-18h30     | 21 PERISCOLAIRE SOIR 16h30-18h30 | 22                             | 23<br>PERISCOLAIRE SOIR 16h30-18h30 | 24 PERISCOLAIRE SOIR 16h30-18h30 | 25     | 26                   |  |
| 27 PERISCOLAIRE SOIR 16h30-18h30     | 28 PERISCOLAIRE SOIR 16h30-18h30 | 29                             | 30<br>PERISCOLAIRE SOIR 16h30-18h30 | 31 PERISCOLAIRE SOIR 16h30-18h30 | 1      | 2                    |  |
|                                      |                                  | 5                              |                                     |                                  | 8      | 9                    |  |
|                                      | PENNOULAIRE SUIR TONSU-18030     |                                | TENSOULAIRE SUIR TOISU-18030        | TEMOCOLAIRE SUIR TOISU-10030     |        |                      |  |
|                                      |                                  |                                |                                     |                                  |        | Suivant -            |  |

### Puis cliquer sur <mark>SUIVANT</mark>

#### ETAPE 7

#### Votre récapitulatif de demande apparait avec une estimation de votre facture

| Récapitulatif de votre demande. |  |  |  |  |  |
|---------------------------------|--|--|--|--|--|
| Lundi 6 Janvier 2025            |  |  |  |  |  |
| PERISCOLAIRE SOIR 16h30-18h30   |  |  |  |  |  |
| Mardi 7 Janvier 2025            |  |  |  |  |  |
| PERISCOLAIRE SOIR 16h30-18h30   |  |  |  |  |  |
| Jeudi 9 Janvier 2025            |  |  |  |  |  |
| PERISCOLAIRE SOIR 16h30-18h30   |  |  |  |  |  |

| Désignation                                                                                                    | Quantité | Tarif | Montan  |
|----------------------------------------------------------------------------------------------------|----------|-------|---------|
| ELAUTRE CALLE - IFAC GRASSE ANIMATION / PERISCOLAIRE / PERISCOLAIRE MATERNELLE CINSAULT                                                                                              |          |       |         |
| PERISCOLAIRE SOIR MAI (02/05   05/05   06/05   09/05   12/05   13/05   15/05   16/05   19/05   20/05   22/05   23/05  <br>16/05   27/05   )                                          | 1        | 3,90€ | 3,90 €  |
| PERISCOLAIRE SOIR MARS (03/03   04/03   06/03   07/03   10/03   11/03   13/03   14/03   17/03   18/03   20/03   21/03  <br>14/03   25/03   27/03   28/03   31/03   )                 | 1        | 3,90€ | 3,90 €  |
| PERISCOLAIRE SOIR JUIN (02/06   03/06   05/06   06/06   10/06   12/06   13/06   16/06   17/06   19/06   20/06   23/06  <br>14/06   26/06   27/06   30/06   01/07   03/07   04/07   ) | 1        | 3,90€ | 3,90 €  |
| PERISCOLAIRE SOIR JANVIER (06/01   07/01   09/01   10/01   13/01   14/01   16/01   17/01   20/01   21/01   23/01   24/01  <br>7/01   28/01   30/01   31/01   )                       | 1        | 3,90€ | 3,90 €  |
| PERISCOLAIRE SOIR FEVRIER (03/02   04/02   06/02   07/02   24/02   25/02   27/02   28/02   )                                                                                         | 1        | 3,90€ | 3,90 €  |
|                                                                                                    |          | Total | 19,50 € |

#### Valider votre demande

La fenêtre suivante apparait afin d'effectuer le paiement en ligne ou de procéder à une nouvelle réservation pour un autre enfant rattaché à votre compte

|               | Votre demande est                   | maintenant enregistrée.                                                                                               |
|---------------|-------------------------------------|----------------------------------------------------------------------------------------------------|
| ×.            | Etat de la demande :                | En attente de paiement 👉                                                                                              |
|               | Votre demande s<br>Pour confirmer c | se trouve désormais dans votre panier.<br>elle-ci, <b>vous devez valider votre panier avant le 17/12/2024 à 16:21</b> |
| 0             | Usager :                            | DELATTRE Callie                                                                                                    |
| 8             | N° de la réservation :              | 3                                                                                                    |
| Ē             | Date de création :                  | 17 déc. 2024, 15:21:20                                                                                                |
| 1             | Etablissement :                     | IFAC GRASSE ANIMATION                                                                                                 |
| 7             | Accueil :                           | PERISCOLAIRE                                                                                                    |
| <b>0</b><br>← | Période :                           | PERISCOLAIRE MATERNELLE CINSAULT                                                                                      |
|               |                                     | Nouvelle réservation     Mon panier     Mon planning     Mon compte                                                   |

Si vous souhaitez effectuer une réservation pour un autre enfant cliquer sur

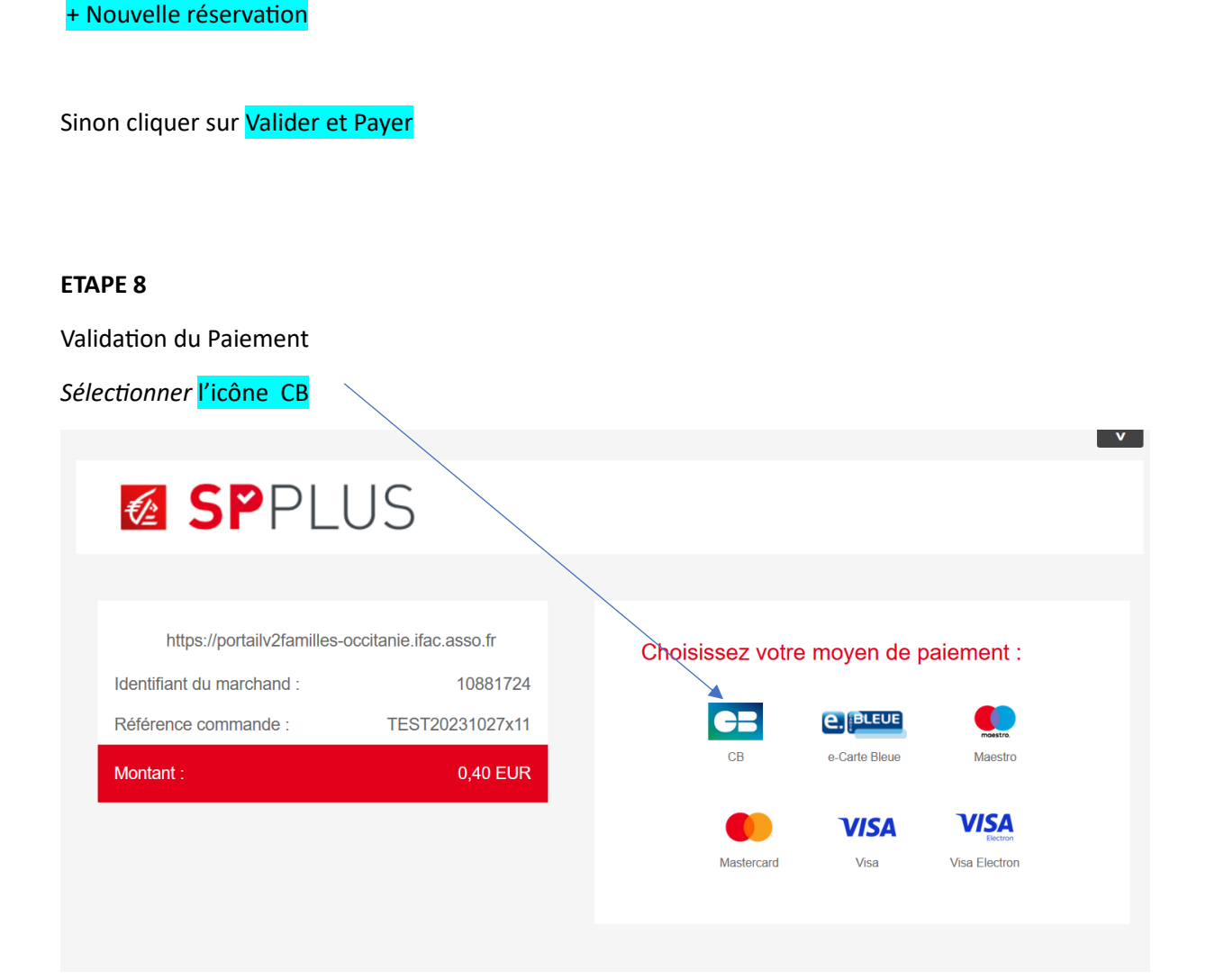

Puis renseigner les informations pour le paiement

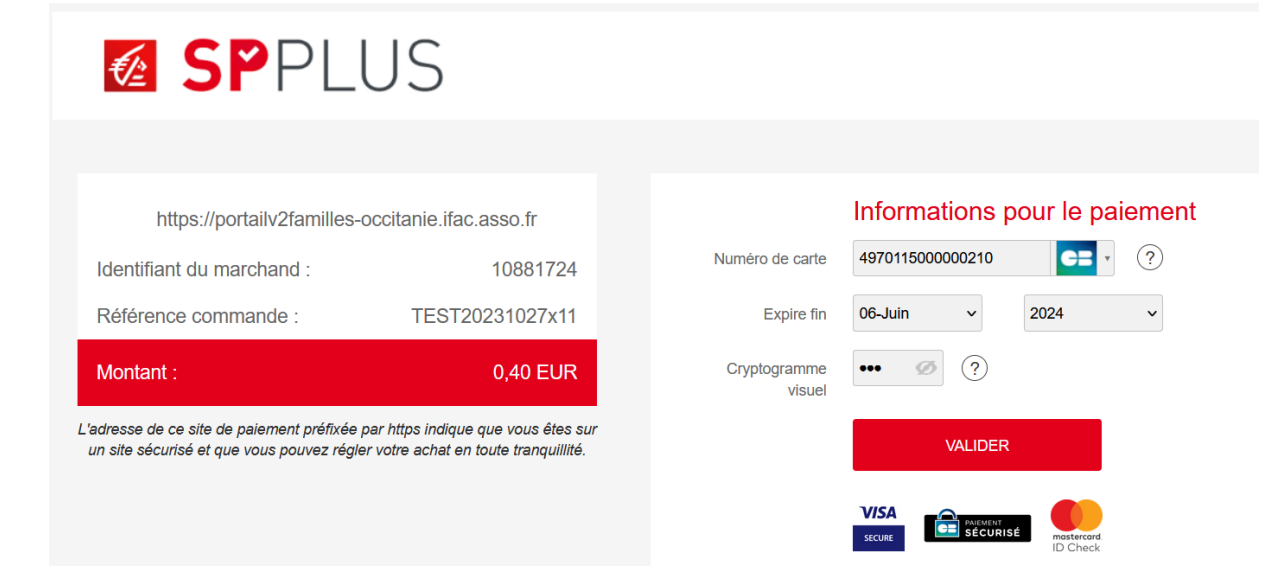

#### VALIDER

Il vous faut sélectionner Retourner à la boutique

Sélectionner le pavé Mes Factures

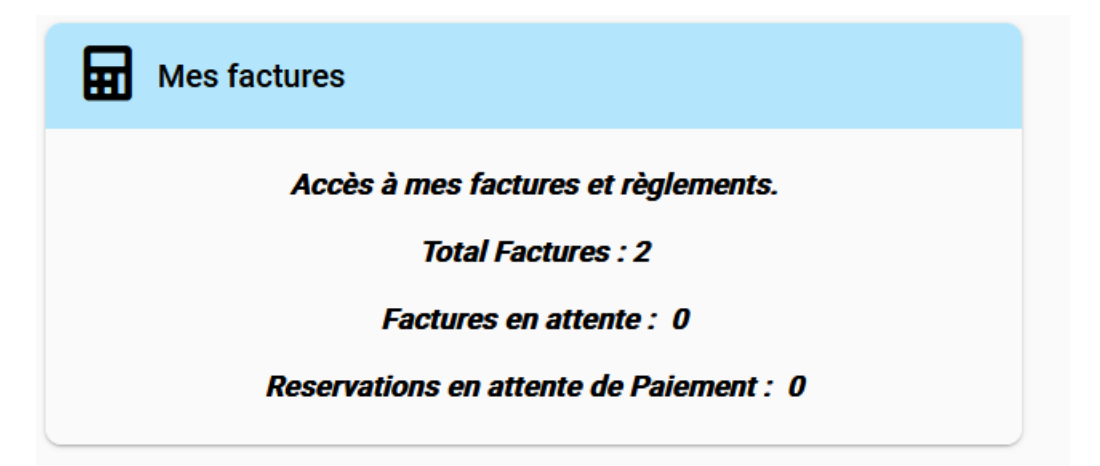

### Sélectionner Accès à mes factures

📄 Payer en ligne

| 🔎 Factures 🛛 🐻 Règlements |            |                         |             |                   |
|---------------------------|------------|-------------------------|-------------|-------------------|
| Date 🦆                    | N° Facture | Montant facture         | État        | Actions           |
| 27/10/2023                | PER00006   | 0,20 €                  | ~           | :                 |
| 27/10/2023                | PER00007   | 0,40 €                  | ~           | *:                |
| Total                     | 2          | 0,60 €                  |             | Solde dû : 0,00 € |
|                           |            | Éléments par page: 10 💌 | 1 - 2 sur 2 | < < > >1          |

#### Puis sélectionner à l'aide des boutons bleus la facture souhaitée

| N° Facture : PER00007                                                                                                    | Date : 27/10/2023                                                                                                    |                                                                                                    |                                                                  |                                    |
|----------------------------------------------------------------------------------------------------|----------------------------------------------------------------------------------------------------|----------------------------------------------------------------------------------------------------|------------------------------------------------------------------|------------------------------------|
| Montant facture : 0,40 €                                                                                                    | Restant dû : 0,00 €                                                                                                    |                                                                                                    | Éta                                                              | at : Soldée 🗸                      |
| Réglée par :<br>Systempay - règlement N°<br>Périodo do focturation : du 07                                                                                                    | 2 00005 du 27/10/2023                                                                                                    |                                                                                                    |                                                                  |                                    |
| Référent : M TEST edouard                                                                                                    | //1//2023 au 0//11/2023                                                                                                    |                                                                                                    |                                                                  |                                    |
| Etabliccomont(c) / Acoucil(c)                                                                                                    | •                                                                                                    |                                                                                                    |                                                                  |                                    |
| Etablissement(s) / Accueil(s)<br>• PEROLS ANIMATION / PI<br>• PEROLS ANIMATION / PI                                                                                                    | :<br>ERISCOLAIRE / PERISCOLAIRE ELEI<br>ERISCOLAIRE / PERISCOLAIRE ELEI<br>Désignation                                                                                                    | MENTAIRE FONT MART<br>MENTAIRE GUETTE<br>Quantité                                                       | Tarif                                                            | Montant                            |
| Etablissement(s) / Accueil(s)<br>• PEROLS ANIMATION / PI<br>• PEROLS ANIMATION / PI<br>TESTINFO irma - PEROLS AI                                                                                                    | :<br>ERISCOLAIRE / PERISCOLAIRE ELEI<br>ERISCOLAIRE / PERISCOLAIRE ELEI<br>Désignation<br>NIMATION / PERISCOLAIRE / PERIS                                                                      | MENTAIRE FONT MART<br>MENTAIRE GUETTE<br>Quantité<br>COLAIRE ELEMENTAIR                                 | IN<br>Tarif<br>E FONT MAR                                        | Montant                            |
| Etablissement(s) / Accueil(s)<br>• PEROLS ANIMATION / PI<br>• PEROLS ANIMATION / PI<br><b>TESTINFO irma</b> - PEROLS AI<br>Réservation Accueil Loisirs P                                                                      | :<br>ERISCOLAIRE / PERISCOLAIRE ELEI<br>ERISCOLAIRE / PERISCOLAIRE ELEI<br>Désignation<br>NIMATION / PERISCOLAIRE / PERIS<br>Vériscolaire Midi : (07/11   )                                    | MENTAIRE FONT MART<br>MENTAIRE GUETTE<br>Quantité<br>COLAIRE ELEMENTAIR                                 | IN<br>Tarif<br>E FONT MAR<br>0,20 €                              | Montant<br>TIN<br>0,20 €           |
| Etablissement(s) / Accueil(s)<br>• PEROLS ANIMATION / PI<br>• PEROLS ANIMATION / PI<br>TESTINFO irma - PEROLS AI<br>Réservation Accueil Loisirs P<br>TEST INFO zoe - PEROLS AN                                                | :<br>ERISCOLAIRE / PERISCOLAIRE ELEI<br>ERISCOLAIRE / PERISCOLAIRE ELEI<br>Désignation<br>NIMATION / PERISCOLAIRE / PERIS<br>IÉriscolaire Midi : (07/11   )                                    | MENTAIRE FONT MART<br>MENTAIRE GUETTE<br>Quantité<br>COLAIRE ELEMENTAIR<br>1<br>COLAIRE ELEMENTAIR      | IN<br>Tarif<br>E FONT MAR<br>0,20 €<br>E GUETTE                  | Montant<br>TIN<br>0,20 €           |
| Etablissement(s) / Accueil(s)<br>• PEROLS ANIMATION / PI<br>• PEROLS ANIMATION / PI<br><b>TESTINFO irma</b> - PEROLS AI<br>Réservation Accueil Loisirs P<br><b>TEST INFO zoe</b> - PEROLS AN<br>Réservation Accueil Loisirs P | :<br>ERISCOLAIRE / PERISCOLAIRE ELEI<br>ERISCOLAIRE / PERISCOLAIRE ELEI<br>Désignation<br>NIMATION / PERISCOLAIRE / PERIS<br>Vériscolaire Midi : (07/11   )<br>VIMATION / PERISCOLAIRE / PERIS | MENTAIRE FONT MART<br>MENTAIRE GUETTE<br>Quantité<br>COLAIRE ELEMENTAIR<br>1<br>COLAIRE ELEMENTAIR<br>1 | IN<br><b>Tarif</b><br>E FONT MAR<br>0,20 €<br>E GUETTE<br>0,20 € | Montant<br>TIN<br>0,20 €<br>0,20 € |

Vous pouvez télécharger votre facture et l'imprimer